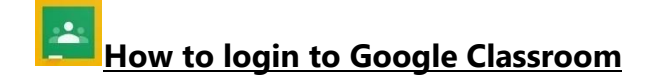

Login <u>USO@sandhurstprimary.lewisham.sch.uk</u>

Password USOpassword

1. Go on to <u>www.google.co.uk</u> and click on the **sign in** option

| ← → C 🔒 google.co.uk |                                 | ie 🖈 🛯 😩 :               |
|----------------------|---------------------------------|--------------------------|
| About Store          |                                 | Gmail Images III Sign in |
|                      | Google                          | X                        |
|                      | Q <b>V</b>                      |                          |
|                      | Google Search I'm Feeling Lucky |                          |

2. Enter your child's login@sandhurstprimary.lewisham.sch.uk then click on next.

| G                                  |                                                                                              |
|------------------------------------|----------------------------------------------------------------------------------------------|
| Sign in<br>Use your Google Account | Email or phone<br>login@sandhurstprimary.lewisham.sch.uk<br>Forgot email?                    |
|                                    | Not your computer? Use Guest mode to sign in privately.<br>Learn more about using Guest mode |
|                                    | Create account                                                                               |
| inglish (United States) 🔹          | Help Privacy Terms                                                                           |

3. Then enter your child's password and click on **next**.

| G<br>Welcome<br>(* jrawlinson4.209@sandhurstprimary.lewisham.sch.uk | Enter your password<br> | Forgot password? | Next          |  |
|---------------------------------------------------------------------|-------------------------|------------------|---------------|--|
| English (United States) 🗢                                           |                         | Help             | Privacy Terms |  |
|                                                                     |                         |                  |               |  |

4. Click on the **9 dots** near where the sign in tab was. Then click on the **Classroom** app.

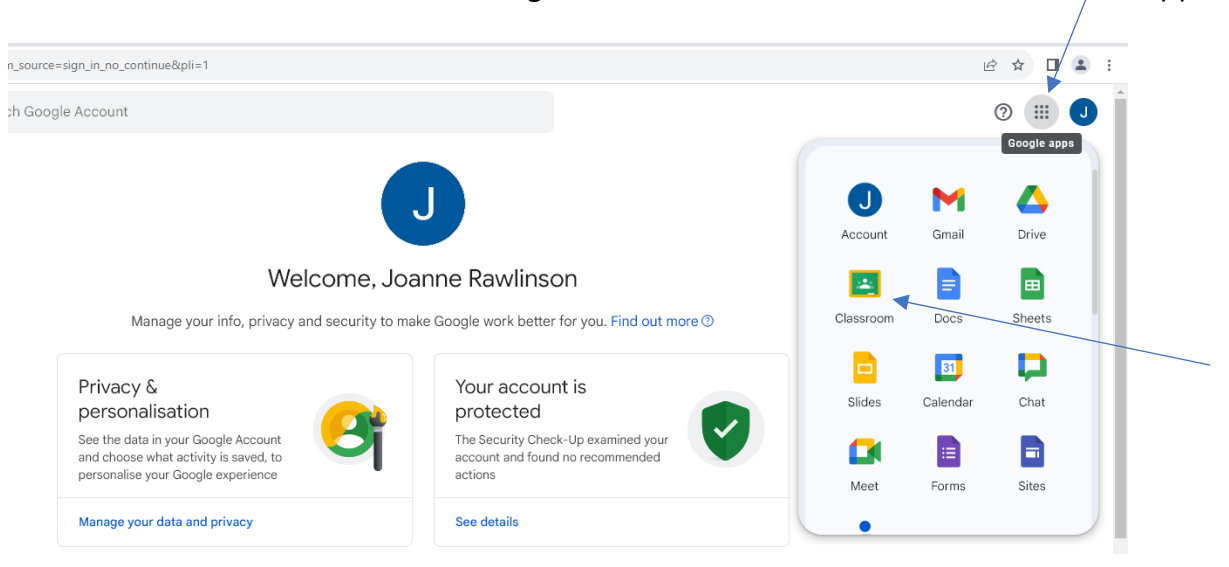

5. Your child's class page should appear. (If there are multiple classes, please click on the class with a photograph of the class name)

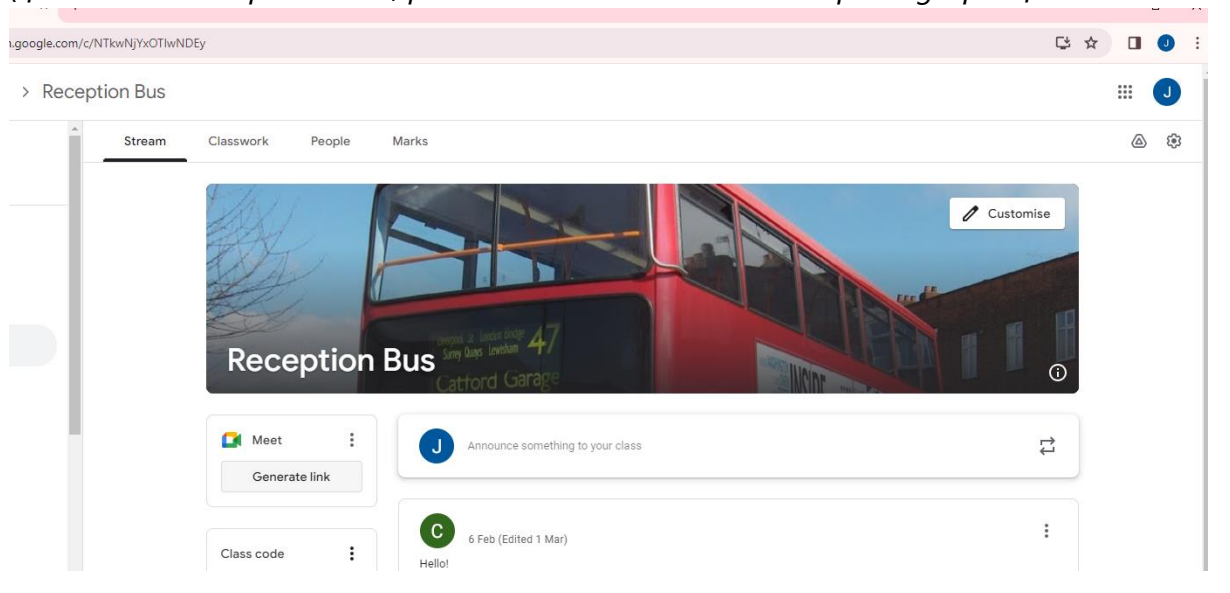

You can click on the material uploaded to view it. Currently, we have uploaded the Home Learning activities for this term.

At the moment, this is to access information. The comment function is not on. If you wish to, you can download the Google Classroom on mobile phones.

We hope this has been helpful. Please contact the school if you are having any issues.

Thank you, Miss Rawlinson and Miss Rivett Computing Leaders